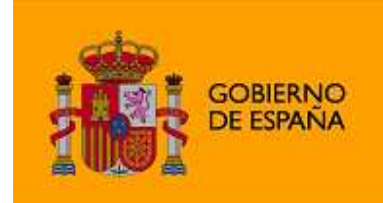

MINISTERIO DE SANIDAD, POLÍTICA SOCIAL E IGUALDAD

## Instalación Windows Mobile

1. Desde el navegador de nuestro dispositivo móvil accedemos a la URL para la descarga de la aplicación:

URL: http://www.sertel.es/mspsi/mspsi.asp

Hacer click en "Descarga Aplicación" y abrir el fichero "centrointermediacion.jar" al que apunta el enlace.

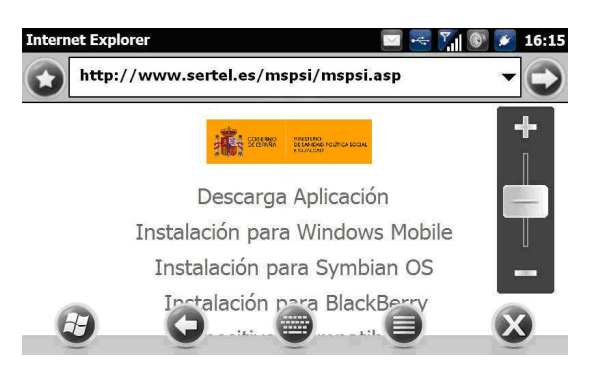

2. Se abrirá el entorno Java del dispositivo y comenzará la instalación.

| Please Wait | $\times$ | • | 7 | * | 17:10 |
|-------------|----------|---|---|---|-------|
| Compiling   |          |   |   |   |       |

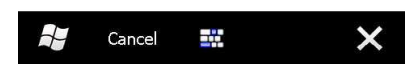

3. Una vez instalado, iniciamos la aplicación.

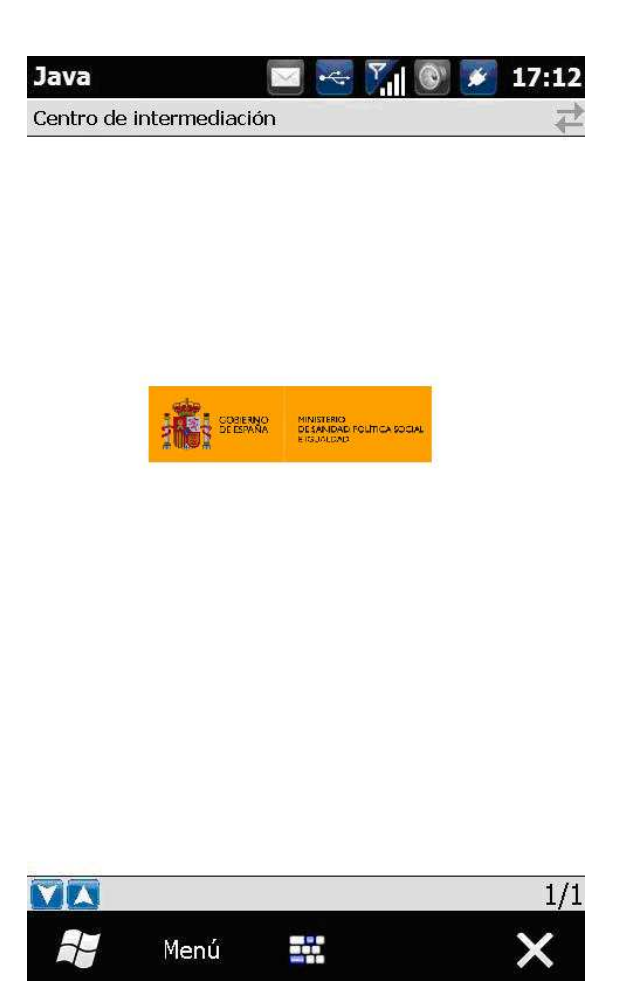

4. Hacemos click sobre Menú/Llamar.

| Java                | 🖂 🗠   | 7 | <br><b>*</b> | 17:14 |
|---------------------|-------|---|--------------|-------|
| Centro de intermedi | ación |   | <br>         | ₹     |

| Llamar        |  |
|---------------|--|
| Configuración |  |
| Mensajes      |  |
| Tráfico       |  |
| Salir         |  |

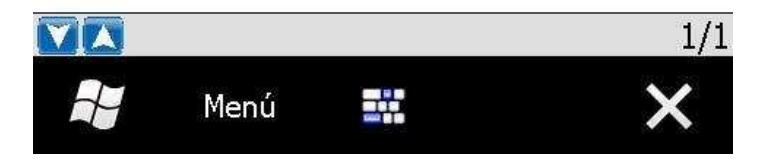

5. Permitimos a la aplicación establecer una conexión de datos y una vez recibamos el mensaje de bienvenida podremos iniciar la conversación con el agente.

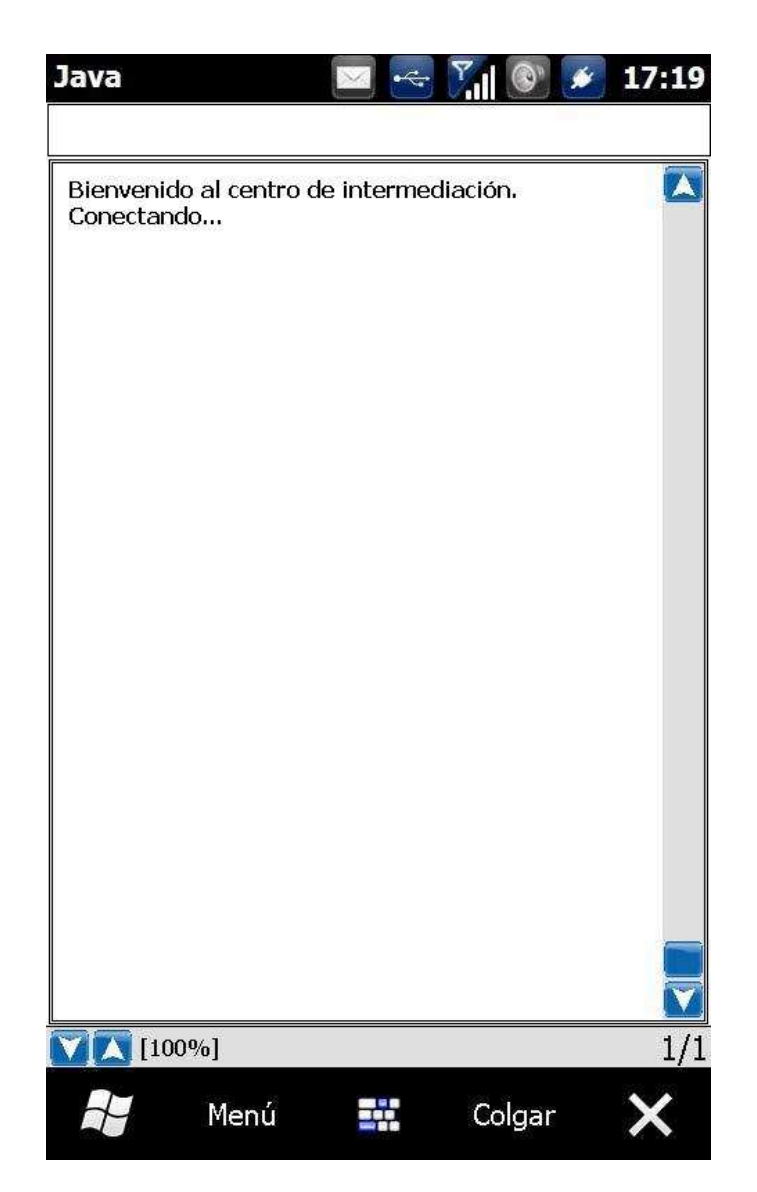

6. Una vez finalizada la conversación hacemos click en "Colgar".